## **Instructions on VooV Meeting**

Here are steps regarding how to install VooV Meeting and join an online meeting on this software.

### Part I Installation

1. Open the official website (<u>https://voovmeeting.com</u>), and click either "Download" or "Download Center" (Please see the red rectangles in the screenshot.)

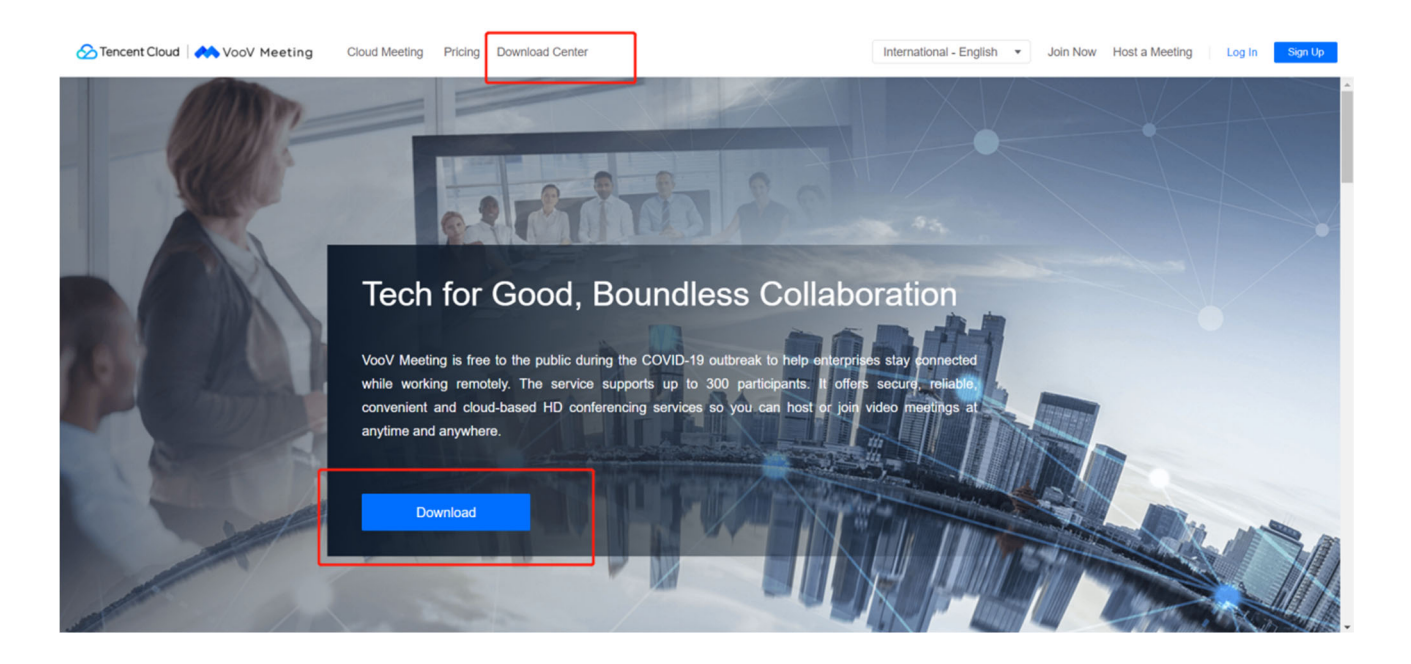

2. Choose either macOS or Windows version, and download the exe. file.

• The following steps are based on Windows version of VooV Meeting.)

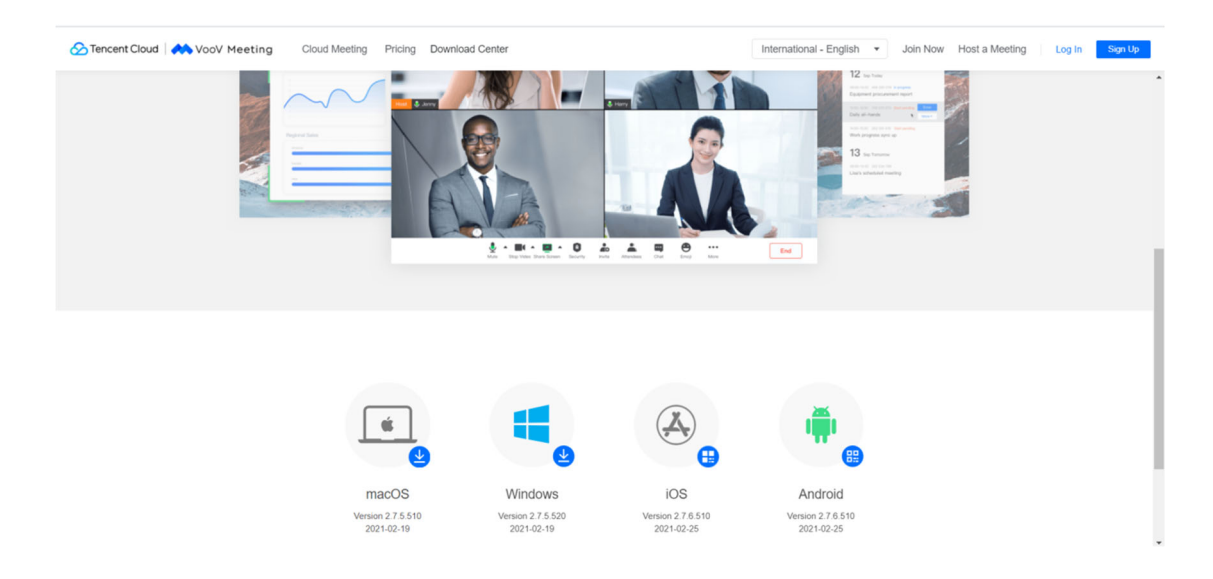

• You will get this file after successfully download the exe. file.

VooVMeeting\_1410000197\_2.7.5.520.publish.exe

2021/3/9 14:56

3. Double click the exe. file, and select English language.

| Installer L | anguage                   | $\times$ |
|-------------|---------------------------|----------|
|             | Please select a language. |          |
|             | English                   | $\sim$   |
|             | ОК                        | Cancel   |

4. Click "I Agree".

| Press Pag                        | Down to see the rest of                                                                       | the agreement.                                                                    |                                                  |              |
|----------------------------------|-----------------------------------------------------------------------------------------------|-----------------------------------------------------------------------------------|--------------------------------------------------|--------------|
| VOOV ME                          | TING SERVICE AGREEME                                                                          | INT                                                                               |                                                  | ^            |
| Last Upda                        | ted: [March 19, 2020]                                                                         |                                                                                   |                                                  |              |
| PLEASE R<br>BY USING<br>CONDITIO | EAD THESE TERMS CARE<br>THE APPLICATION AND/<br>ONS OF THIS VOOV MEET<br>OT AGREE TO THESE TE | FULLY<br>OR SERVICES YOU AGREE<br>ING SERVICE AGREEMENT<br>RMS DO NOT USE THE APP | TO THESE TERMS /<br>(THESE "TERMS"<br>PLICATION. | AND<br>). IF |
| WHO WE A                         | RE AND WHAT THESE TE                                                                          | RMS DO                                                                            | dor" in those                                    | v            |
| If you acc                       | ept the terms of the agre                                                                     | ement, click I Agree to cont                                                      | tinue. You must ac                               | cept the     |

5. Choose a destination file to install this software, and click "Install".

| 🗠 VooV Meeting Setup                                                                        |                                                           | _                         |           | $\times$ |
|---------------------------------------------------------------------------------------------|-----------------------------------------------------------|---------------------------|-----------|----------|
| Choose Install Location<br>Choose the folder in which to install VooV                       | Meeting.                                                  |                           |           | **       |
| Setup will install VooV Meeting in the follov<br>Browse and select another folder. Click In | ving folder. To install in<br>stall to start the installa | a different fold<br>tion. | ler, dick |          |
| Destination Folder                                                                          |                                                           |                           |           |          |
| D:\VooV meeting\                                                                            |                                                           | Brow                      | wse       |          |
| Space required: 218.5 MB<br>Space available: 63.4 GB                                        |                                                           |                           |           |          |
|                                                                                             | < Back                                                    | Install                   | Can       | icel     |

6. Click "Finish" to complete the installation of VooV Meeting.

| 🗠 VooV Meeting Setup |                                   |                                  | _               |       | ×  |
|----------------------|-----------------------------------|----------------------------------|-----------------|-------|----|
|                      | Completi                          | ing VooV                         | Meeting S       | Setup |    |
|                      | VooV Meeting<br>Click Finish to a | has been install<br>close Setup. | ed on your comp | uter. |    |
|                      | Run VooV M                        | leeting                          |                 |       |    |
| R                    |                                   |                                  |                 |       |    |
|                      |                                   |                                  |                 |       |    |
|                      |                                   | < Back                           | Finish          | Cano  | el |

# Part II How to join an online meeting on VooV Meeting

When you first run VooV Meeting, you will go through a few steps to sign up and log in to your account.

1. After opening the newly installed software, you will see the following interface. Click "Agree".

| We will store and use your personal information in<br>strict accordance with the laws, and we will not give it<br>to any third party for use without your consent. We<br>use industry-leading security measures to protect<br>your personal information.<br>You can review the Service Agreement and Privacy<br>Policy for more information and click Agree to start | Welcome t<br>personal ir<br>you read a<br>and Privac                                                                  | o VooV Meeting<br>formation serio<br>nd fully underst<br>y Policy.                                                                                  | g! We take yo<br>usly. Please b<br>and our Servi                                                   | ur privacy and<br>e sure that<br>ce Agreement                                               |
|----------------------------------------------------------------------------------------------------|----------------------------------------------------------------------------------------------------|----------------------------------------------------------------------------------------------------|----------------------------------------------------------------------------------------------------|---------------------------------------------------------------------------------------------|
| using our services.                                                                                                    | We will sto<br>strict accor<br>to any third<br>use industr<br>your perso<br>You can re<br>Policy for r<br>using our s | ore and use your<br>clance with the<br>d party for use w<br>ry-leading secur<br>nal information<br>view the Service<br>more informatio<br>services. | personal info<br>laws, and we<br>vithout your o<br>ity measures f<br>Agreement a<br>n and click Ag | ormation in<br>will not give it<br>onsent. We<br>to protect<br>and Privacy<br>gree to start |

2. There are a few ways to sign up/log in, including mobile number, Google account, WeChat and SSO.

• The following steps are based on a **Google account.** 

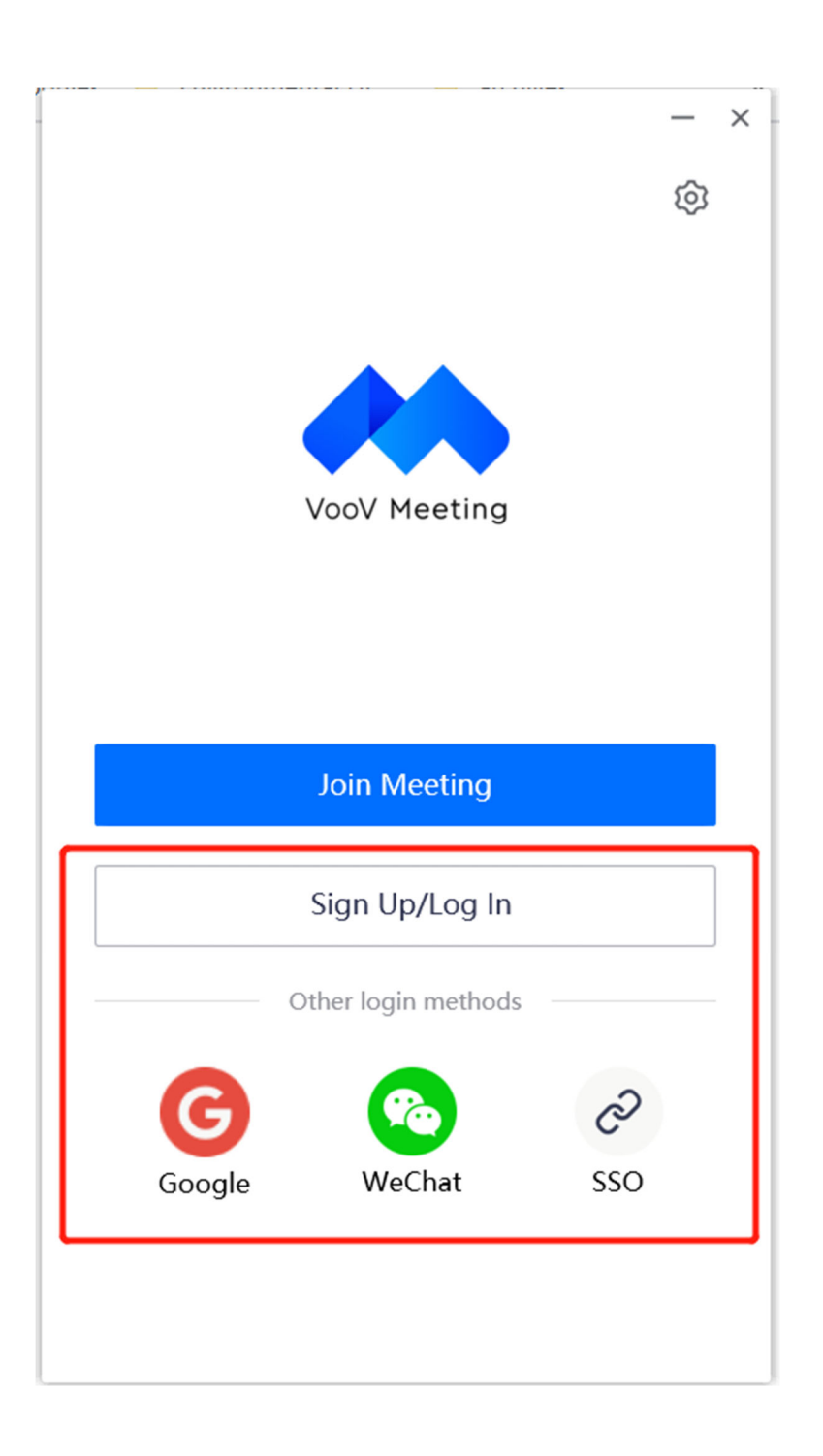

3. After you click "Google", the following interface will appear on the Chrome. Click the selected account.

|                        | Choose an account                                                                                                    |
|------------------------|----------------------------------------------------------------------------------------------------|
|                        | to continue to voovmeeting.com                                                                                                    |
| К                      |                                                                                                    |
|                        |                                                                                                    |
|                        |                                                                                                    |
|                        |                                                                                                    |
| 0                      | Use another account                                                                                                    |
| To co<br>langu<br>voov | ontinue, Google will share your name, email address,<br>lage preference and profile picture with<br>meeting.com. Before using this app, you can review<br>meeting.com's privacy policy and Terms of Service |

4. Click "Open VooV Meeting".

| Video Co    | ferencing_Voice Cor 🗙 📔 🌇 Cloud      | Meeting Download_Vide ×         | S https://v  | oovmeeting.com/goo × | +      |   | -      | ٥        | $\times$ |
|-------------|--------------------------------------|---------------------------------|--------------|----------------------|--------|---|--------|----------|----------|
| googleLogin | 26from_page%3Dgoogle_registe         | er%26client_version%3D          | 2.7.5.520%26 | platform%3DWindow    | rs%2 ☆ |   |        |          |          |
| Open Voc    | / Meeting?                           |                                 |              |                      |        | » | , Othe | er bookm | narks    |
| https://ve  | ovmeeting.com wants to open this     | application.                    |              |                      |        |   |        |          |          |
| 🗆 Alwa      | s allow voovmeeting.com to open link | s of this type in the associate | ed app       |                      |        |   |        |          |          |
|             | [                                    | Open VooV Meeting               | Cancel       |                      |        |   |        |          |          |

5. After you click "Open VooV Meeting", a new website will appear on Chrome. Select your location and Date of birth, and click "Next".

\* "Primary Location": For example, if you are living in Ireland, you can select "Ireland".

\* "Date of birth": The birthday does not need to be consistent with your authentic birthday. Google and VooV Meeting just want to make sure that all of their users are over 18 years old. Otherwise, they need help from their parents. Therefore, any date can work if it can justify that you are over 18 years old.

| Sign Up                                                                                                    |                      |
|----------------------------------------------------------------------------------------------------|----------------------|
| Primary Location                                                                                              |                      |
|                                                                                                    | <ul> <li></li> </ul> |
| Please select the country/region where you a primarily located                                                | re                   |
| Date of birth                                                                                                 |                      |
|                                                                                                    |                      |
| Please enter your date of birth to optimize yo<br>VooV Meeting experience. We do not store th<br>information. | our<br>nis           |

6. Click "Agree".

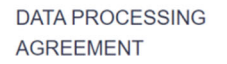

I acknowledge and agree to the Data Processing Agreement located at DPA

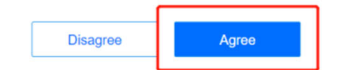

#### 7. Click "Agree".

#### DATA TRANSFER

VooV Meeting is a product offered by First App Holdings Limited, a Hong Kong company who will process your data outside of the European Economic Area for the purposes set out in our Privacy Policy. Please note that there are risks in such a transfer including your data being subject to differing legal regimes which may not afford it the same level of protection as that available in the country in which you are located. By clicking on "Agree" below, you agree to the transfer of your data outside of the European Economic Area.

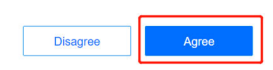

8. Click "Open VooV Meeting" again.

| ideo Conferencing_Voice 🗙 📔 🚾 Cloud Meeting Download_ 🗙 📔 😵 https://voovmeeting.                     | com/ × 🔥 https  | s://voovmeeting.co | m/ × + | - 🗆 ×               |
|----------------------------------------------------------------------------------------------------|-----------------|--------------------|--------|---------------------|
| tml?agrrements=DT&scheme=bind_phone&auth_code=52e246e1810e934b31f32                                  | f54402743e6&are | a=353&s ☆          | Ø D    | 🛃 🛊 K Update 🔅      |
| Open VooV Meeting?                                                                                   | Environmental   | Hi 📙 archive       | es     | » 🔒 Other bookmarks |
| https://voovmeeting.com wants to open this application.                                              |                 |                    |        |                     |
| Always allow voovmeeting.com to open links of this type in the associated app                        |                 |                    |        |                     |
| Open VooV Meeting Cancel                                                                             |                 |                    |        |                     |
| Economic Area for the purposes set out in our<br>Privacy Policy. Please note that there are risks in | _               |                    |        |                     |
| such a transfer including your data being subject to                                                 |                 |                    |        |                     |
| differing legal regimes which may not afford it the                                                  |                 |                    |        |                     |
| same level of protection as that available in the                                                    |                 |                    |        |                     |
| country in which you are located. By clicking on                                                     |                 |                    |        |                     |
| data outside of the European Economic Area.                                                          |                 |                    |        |                     |
|                                                                                                    |                 |                    |        |                     |
|                                                                                                    |                 |                    |        |                     |
|                                                                                                    |                 |                    |        |                     |
|                                                                                                    |                 |                    |        |                     |
|                                                                                                    |                 |                    |        |                     |
|                                                                                                    |                 |                    |        |                     |
|                                                                                                    |                 |                    |        |                     |
|                                                                                                    |                 |                    |        |                     |
|                                                                                                    |                 |                    |        |                     |
|                                                                                                    |                 |                    |        |                     |
|                                                                                                    |                 |                    |        |                     |
|                                                                                                    |                 |                    |        |                     |
|                                                                                                    |                 |                    |        |                     |
| Disagree <u>Agree</u>                                                                                |                 |                    |        |                     |

9. After you see the interface of VooV Meeting, you need to bind your VooV Meeting account with your mobile number.

1) Input your mobile number, and click "Send" to get a verification code.

<u>Agree</u>

2) Input the verification code.

3) Tick "I have read and agree to Service Agreement and Privacy Police"

4) Click "Next".

| <                                                                      | _           | × |
|------------------------------------------------------------------------|-------------|---|
| <b>Bind Mobile Number</b><br>First time users need to bind a mobile nu | mber.       |   |
| Mobile       + 353       Enter mobile number                           |             |   |
| Verification Code                                                      |             | ר |
| Enter code                                                             | Send        |   |
| Next                                                                   |             |   |
| I have read and agree to Service Ag<br>Privacy Policy                  | reement and |   |
|                                                                        |             |   |

10. You will finally see the normal interface. Click "Join".

\* If it is not the first time for you to use VooV Meeting, you will normally start an online meeting from this step.

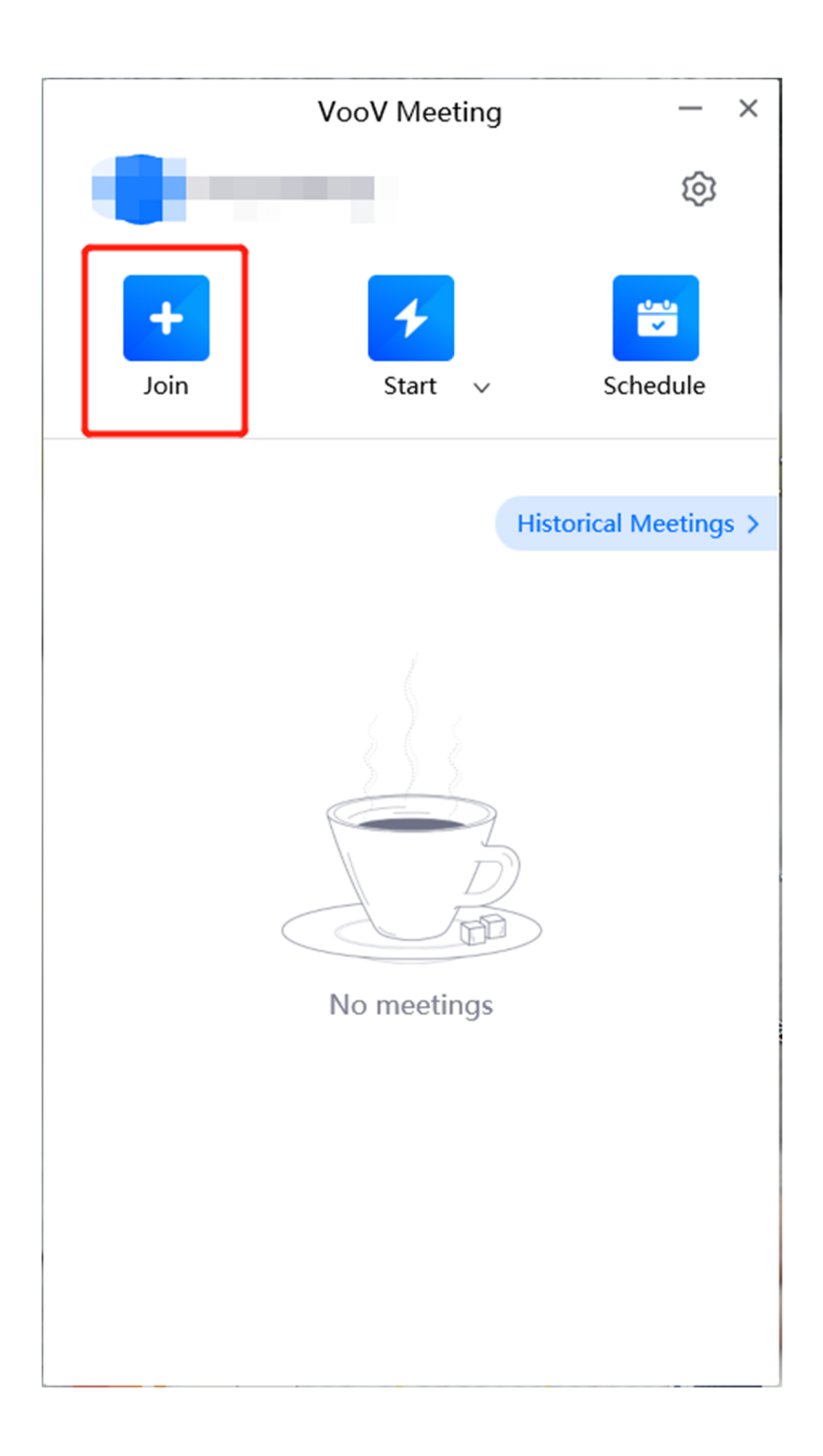

11. Input "Meeting ID", and click "Join Meeting".

|                 | Join Meeting | _ |
|-----------------|--------------|---|
| Meeting ID      |              |   |
| Enter meeting   | g ID         | • |
| Your Name       |              |   |
|                 |              |   |
| Meeting Setting | s            |   |
| 🗹 Connect Aud   | dio          |   |
|                 |              |   |
|                 | Join Meeting |   |

12. Input "Meeting Password", and click "Join".

| Join Meeting | —   |
|--------------|-----|
| Meeting ID   |     |
|              | 0 - |
| Your Name    |     |
|              |     |

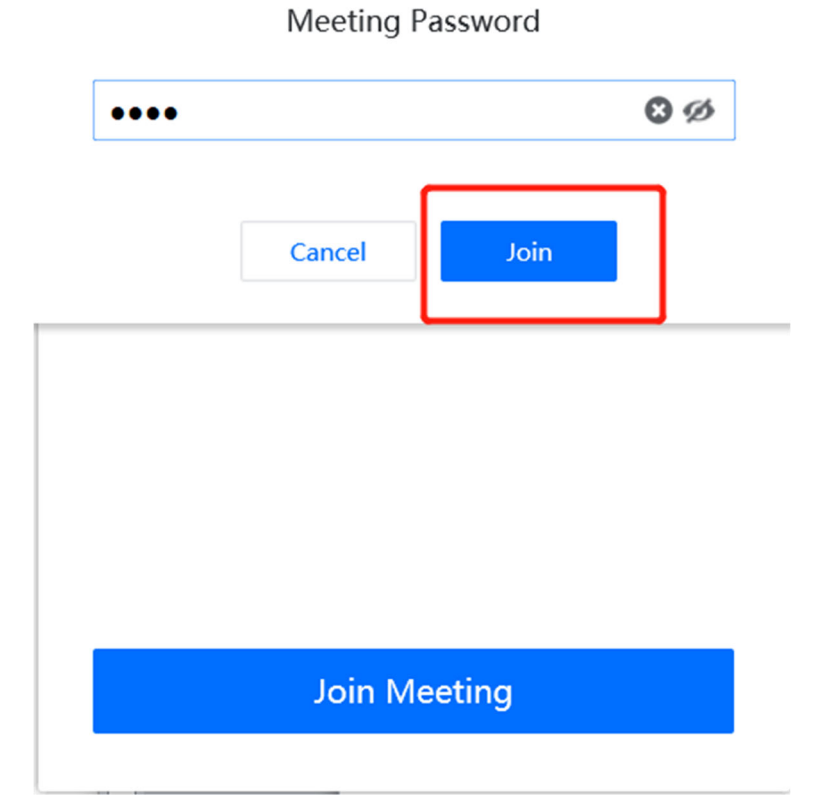

13. After successfully entering the online meeting, you will see the following interface. Click "PC Audio".

|         | VooV Meeting                                                                       | — 🗆 ×    |
|---------|------------------------------------------------------------------------------------|----------|
| 0 0 al  |                                                                                    | 00:38 [] |
|         | Speaking:                                                                          |          |
|         | Select a Method to Connect to Meeting Audio                                        |          |
|         | 😂 Call In 📃 PC Audio                                                               |          |
|         | PC Audio can be used for small meetings.                                           |          |
|         | We recommend dialing in for large-scale meetings for an enhanced audio experience. |          |
|         | PC Audio                                                                           |          |
|         | Use PC Audio by Default                                                            |          |
|         |                                                                                    |          |
| Audio S | Start Video Share Screen Invite Attendees (2) Chat Record Emoji More               | Leave    |

14. Now, you can use the VooV Meeting.

|        | VooV Meeting                                                              | - 🗆 ×    |
|--------|---------------------------------------------------------------------------|----------|
| 0 0 al |                                                                           | 01:07 [] |
|        | Speaking                                                                  |          |
|        |                                                                           |          |
| 0 = <  | Mute Start Video Share Screen Invite Attendees (2) Chat Record Emoji More | Leave    |

• The following is a screenshot of the functions on VooV Meeting.

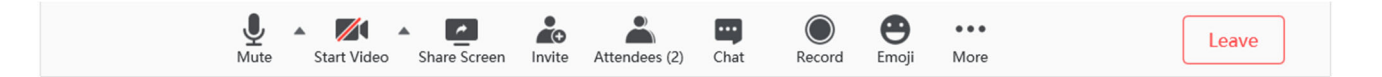